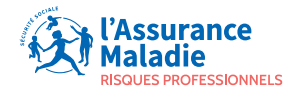

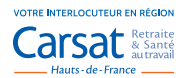

## TUTORIEL

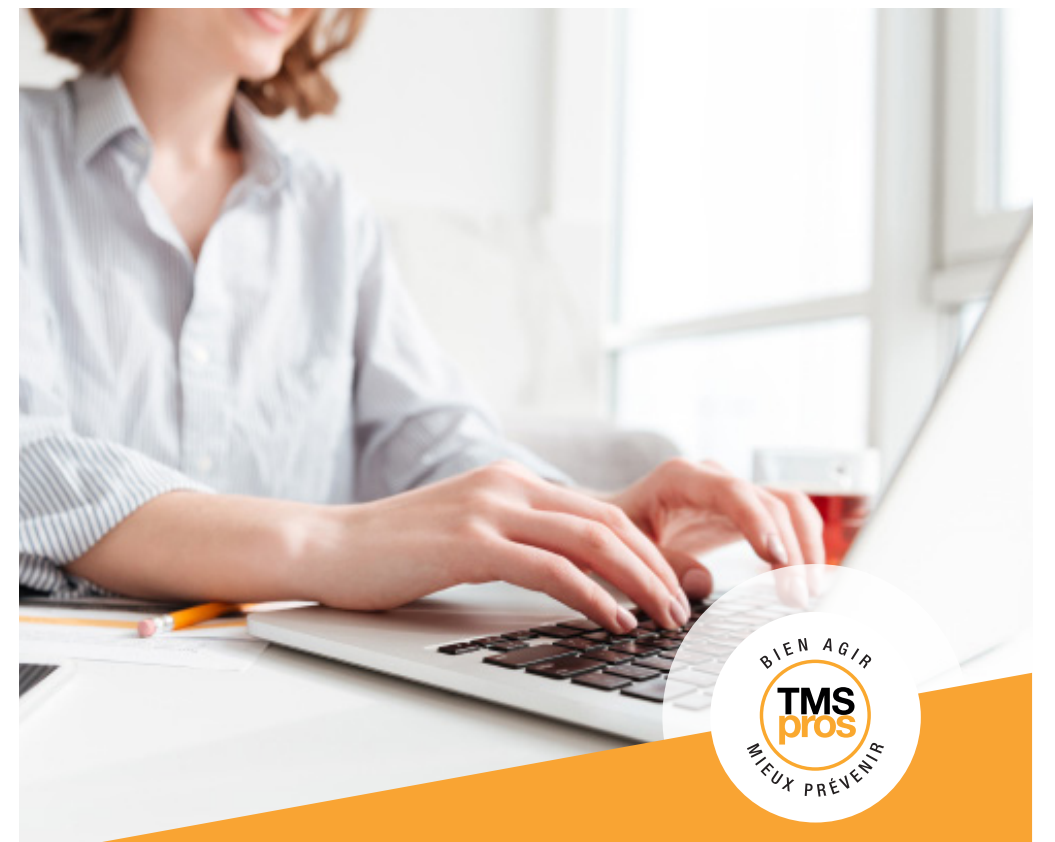

### SE CONNECTER ET UTILISER SON ESPACE PERSONNEL TMS PROS

# SOMMAIRE

Vous connecter à votre espace personnel TMS PROS

Valider ou mettre à jour vos informations administratives

Renseigner votre parcours TMS PROS

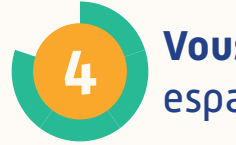

Vous déconnecter de votre espace personnel TMS PROS

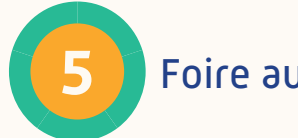

Foire aux questions

# **Vous connecter** à votre espace personnel **TMS PROS**

#### Pour vous connecter à votre espace personnel TMS Pros :

- Ouvrez votre navigateur Internet et saisissez l'adresse https://ameli.tmspros.fr/

| Maladie<br>Robus Rovessionwes  |                                                   |                         |  |
|--------------------------------|---------------------------------------------------|-------------------------|--|
| Age anaentida, pendagar chacun |                                                   |                         |  |
|                                | BIEN AGIA                                         |                         |  |
|                                | TMS                                               |                         |  |
|                                | FUX PREVER                                        |                         |  |
|                                | Rienvenue sur le site T                           | MS Pros                 |  |
|                                | Identifiant                                       |                         |  |
|                                | Mot de passe                                      |                         |  |
|                                | Pour contacter votre caisse régionale cliquer ici |                         |  |
|                                |                                                   | > Mot de passe oublié ? |  |
|                                |                                                   |                         |  |
|                                | ME CONNECTER                                      |                         |  |
|                                |                                                   |                         |  |

- Saisissez vos identifiant et mot de passe 1) communiqués par la Carsat Hauts-de-France et cliquez sur le bouton « Me connecter » (2)

| BIER Adra<br>The past of                                                   |
|----------------------------------------------------------------------------|
| Bienvenue sur le site TMS Pros                                             |
| Pour contacter votre caisse regionale cliquer ici  > Mot de passe oublié ? |
| ME CONNECTER 2                                                             |

 - Vous êtes connecté à votre espace personnel TMS Pros et vous êtes sur votre page d'accueil

| Rassurance<br>Malade                  |                                               |                                                                                                    |                                                                                                    |                                                                                                    | ENETE                                     | ST 30 - EECOMMEXICN |
|---------------------------------------|-----------------------------------------------|----------------------------------------------------------------------------------------------------|----------------------------------------------------------------------------------------------------|----------------------------------------------------------------------------------------------------|-------------------------------------------|---------------------|
| TMS PART                              | MON FRACOURS                                  | L MON PROFIL                                                                                                    | MES PIÈCES JOINTES                                                                                                    | DOCUMENTATION                                                                                                    | ACTUAUTÉS                                 | (7)<br>BESON D'AIDE |
| Etab Test 7                           | 0<br>1000010 ∜ADRES                           | SE 56000                                                                                                    |                                                                                                    |                                                                                                    |                                           |                     |
|                                       |                                               |                                                                                                    | ACTUALITÉ                                                                                                    | s                                                                                                    |                                           |                     |
|                                       |                                               |                                                                                                    |                                                                                                    |                                                                                                    |                                           |                     |
|                                       |                                               | TMS P<br>revenir las TMS, c'as ber<br>as conditions de tavail 1<br>productivés (1                                                                                                    | ROS: BIEN AGIR MI<br>totter, connature en maitoiser le<br>troncipus e affers duran desant<br>a taisse de l'absentiesme, l'ar<br>Agir en 4 étap | EUX PREVENIR<br>singues pour tradeformer durado<br>to de prévention. Tengenerative<br>inferencion de climat social.<br>es:<br> | lement<br>rer la<br>Cuelto resultato pour |                     |
|                                       | Gestic<br>Concerner?                          | In close tableaux clo<br>de boil regoupe en indus<br>d'academ in a industri et<br>d'academ in a industri et<br>d'academ in a industri et<br>d'academ in a industri et<br>d'academ in a industri<br>d'academ industri<br>d'academ industri | 2<br>ROOMETS AGAINS<br>D bord<br>of additionment<br>of additionment<br>additioned for the<br>Additional of the                                 |                                                                                                    | inan erbeptise ?                          |                     |
| Etab Te<br>Siret: 6666<br>adresse 190 | JE METS À JOUI<br>est 70<br>5666600010<br>500 |                                                                                                    |                                                                                                    | JE CONTACTE M                                                                                                    | IA CAISSE RÉGIONA                         | LE                  |

- Dans le bandeau supérieur de la page, différentes rubriques sont proposées :
  - Mon parcours : accès aux 4 étapes de votre parcours TMS Pros
  - Mon profil : accès aux données administratives de votre établissement
  - Mes pièces jointes : emplacement de tous les documents fournis durant votre parcours
  - Documentation : accès à divers documents mis à disposition
  - Actualités : informations récentes en lien avec la prévention des risques professionnels, la prévention des TMS, le programme TMS Pros...
  - Besoin d'aide : questions/réponses

### Valider ou mettre à jour vos informations administratives

Avant de pouvoir accéder à votre parcours, vous devez **compléter votre profil**.

#### Pour compléter votre profil :

- Cliquez sur l'onglet « Mon profil »

| £        | 8          | Ø                    |               |            | ?             |
|----------|------------|----------------------|---------------|------------|---------------|
| PARCOURS | MON PROFIL | MES PIÈCES JOINTES   | DOCUMENTATION | ACTUALITÉS | BESOIN D'AIDE |
|          |            | IPARCOURS MON PROFIL |               |            |               |

### - Complétez les champs demandés, en veillant à renseigner à minima les champs obligatoires marqués d'un astérisque (\*).

| Mes identifiants                                              |                                                                                                    |                                                                 | Contacts Etablissemen                                                                             | IL Les chemps managés d'un " enn obligatione          |
|---------------------------------------------------------------|----------------------------------------------------------------------------------------------------|-----------------------------------------------------------------|---------------------------------------------------------------------------------------------------|-------------------------------------------------------|
| ldentifiant : 566666666<br>Courriel : zrgtzgt@jkag            | 300910<br>1.com                                                                                                    | CESTION DU COMPTE                                               | Ètes-vous la personne en char<br>ad                                                               | pe oc la mine la jour de l'aspace entregalae 7<br>san |
| Mes coordonné                                                 | es Les du                                                                                                    | imps marqués d'un * sont obligatoires                           | L'établissement appartient à u                                                                    | n groupe ou à une filiale                             |
| Nom*<br>Prénom*<br>Fonction                                   | MONSEUR<br>Drecteur                                                                                                |                                                                 | Avez-vous un représentant du                                                                      | personnel (SSE/CP) 1<br>B<br>au                       |
| Courriel*                                                     | tmspros@carsat-nordpicardle.fr<br>Les récapitulatifs de progression seront envoyés à cette adresse r<br>0320057992 | email.                                                          | Votre service de santé                                                                            | • au travail                                          |
| Adresse<br>Complément adresse<br>Code postal                  |                                                                                                    |                                                                 | NeederCan Da Gervein Neen du reidecin Neen du reidecin Pérican Pérican Countel* Contract Contract | or transit                                            |
| Commune                                                       |                                                                                                    |                                                                 | Teldynoxe* 0000000                                                                                | 100                                                   |
| - Une foi<br>renseig<br>pas de c<br><b>bouton</b><br>profil » | s les rubriques<br>nées, n'oubliez<br>cliquer sur le<br><b>« Valider mon</b><br><b>en bas de page</b>              | Coursel* delphine de<br>Les récapitulan<br>Téléphone* 000000000 | venyns@carsat nordpicardie<br>fs de progression seront enveyee<br>)                               | Y<br>.A cette adresse email                           |

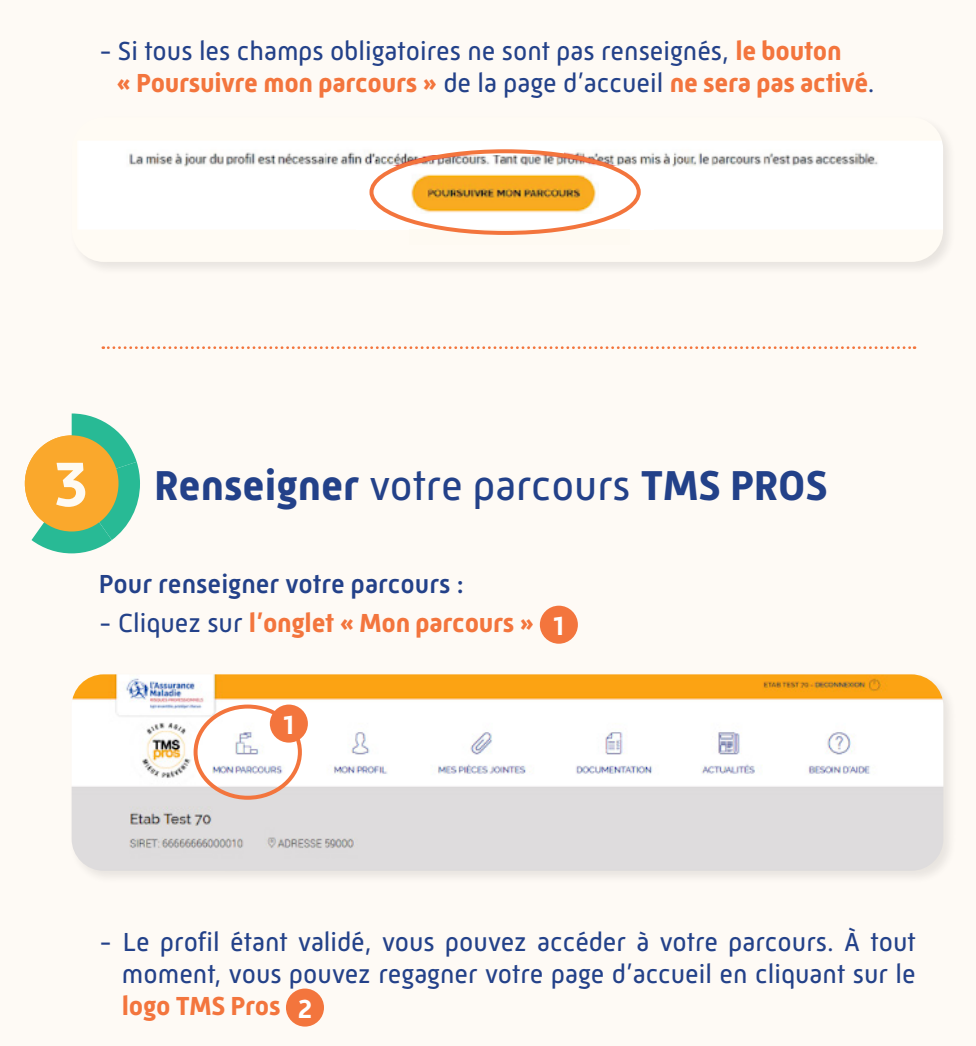

| TMS                      | 8          | 0                  |               |            | ?             |
|--------------------------|------------|--------------------|---------------|------------|---------------|
| Hor Patente MON PARCOURS | MON PROFIL | MES PIÈCES JOINTES | DOCUMENTATION | ACTUALITÉS | BESOIN D'AIDE |

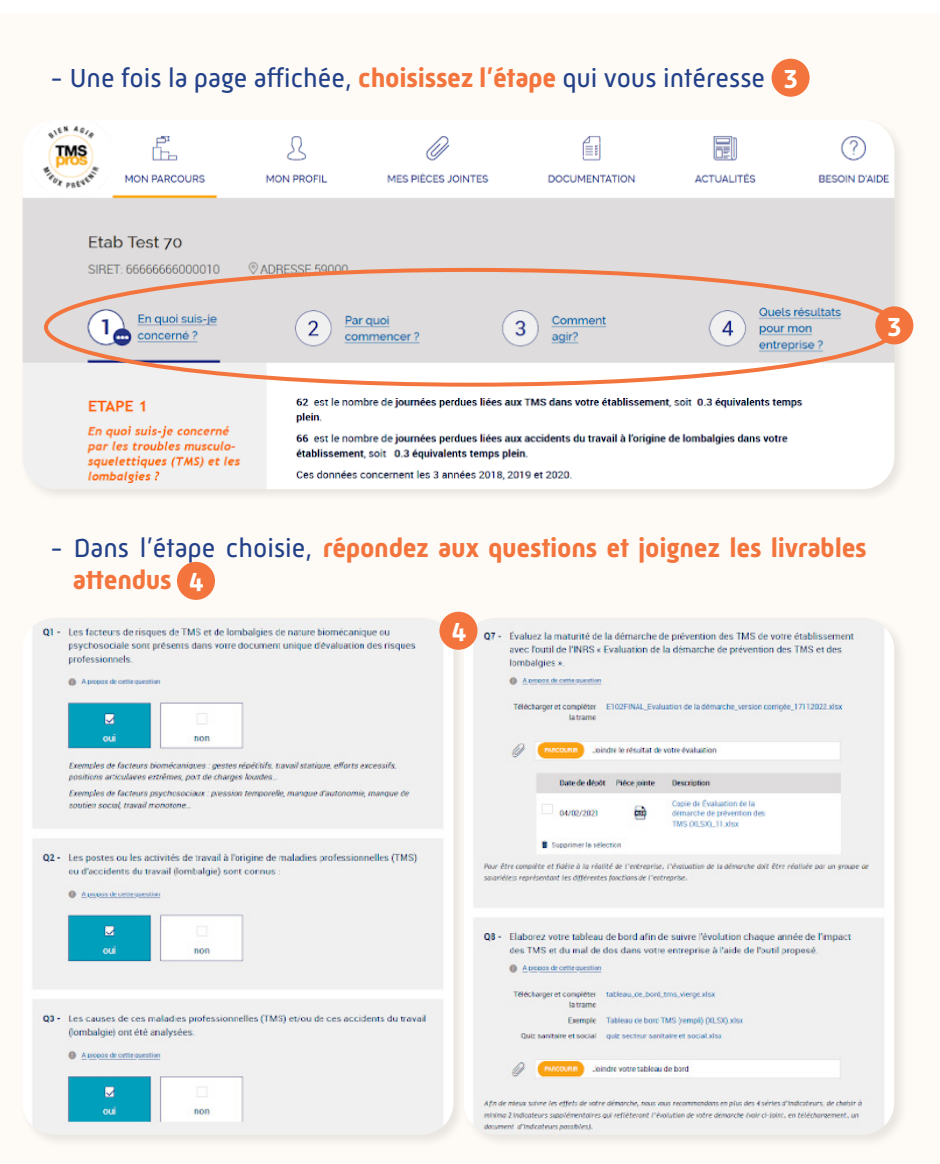

 N'oubliez pas de sauvegarder en appuyant sur le bouton « Enregistrer » en bas de page 5

| Commentaires de | a caisse regionale |     |             |
|-----------------|--------------------|-----|-------------|
|                 |                    |     |             |
|                 |                    | li. |             |
|                 |                    | (   | ENREGISTRER |
|                 |                    | (   |             |

Si toutes les questions d'une étape du parcours sont renseignées, votre préventeur Carsat sera alerté par mail. En fonction de l'étude des réponses apportées et livrables fournis, il sera amené à valider l'étape ou à vous recontacter.

Il n'est pas indispensable d'attendre la validation d'une étape pour compléter les suivantes.

Vous déconnecter de votre espace personnel TMS PROS

#### Pour vous déconnecter :

 Cliquez sur le bouton « Déconnexion » en haut à droite dans la barre de menu.

|              | Kassurance<br>Maladie<br>Model Monte Second |                            |                    | ETAB TES   | ST 70 - DECONNEXION  |
|--------------|---------------------------------------------|----------------------------|--------------------|------------|----------------------|
| HIGH PREVENT | MON PARCOURS                                | MON PROFIL                 | MES PIÈCES JOINTES | ACTUALITÉS | (?)<br>BESOIN D'AIDE |
| Eta          | b Test 70                                   | <sup>®</sup> ADRESSE 59000 |                    |            |                      |

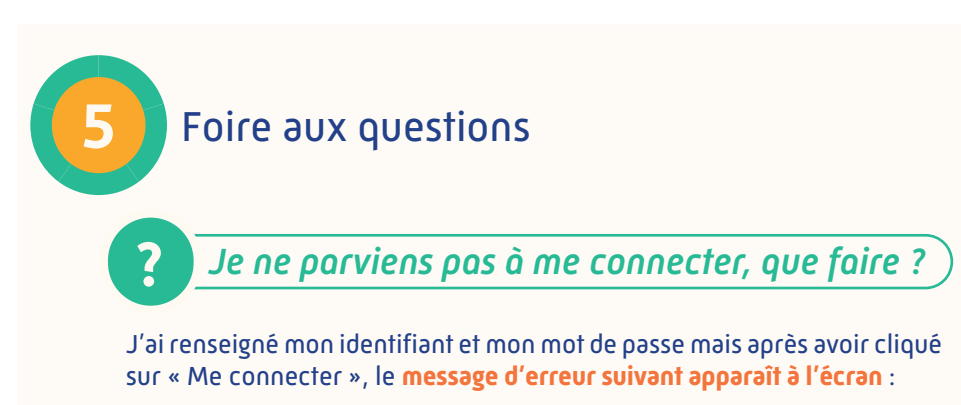

| ● ● ● ● ● 403 Forbidden × +                                                                                                    |   |
|----------------------------------------------------------------------------------------------------|---|
| igstarrow igstarrow igstarro | : |
| Forbidden                                                                                                    |   |
| You don't have permission to access / on this server.                                                                                                    |   |
|                                                                                                    |   |

Dans un premier temps, il est nécessaire de vider le cache du navigateur Internet.

Si vous utilisez le navigateur Mozilla Firefox, dans le menu « Outils » 1
 en haut à droite, choisissez « Paramètres » 2 :

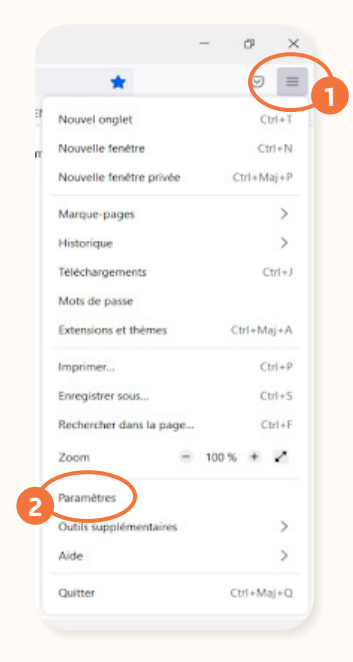

### Puis cliquez sur « vie privée et sécurité » 3 et choisissez « cookies et données de sites » 4 puis cliquez sur « Effacer les données » 5 :

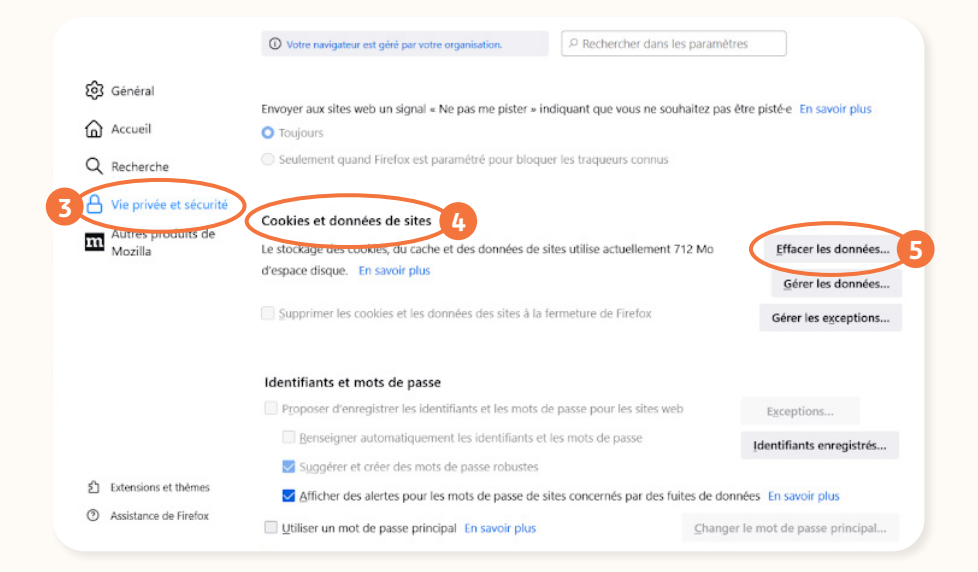

#### Une fenêtre s'ouvre, cliquez alors sur le **bouton « Effacer »** 6.

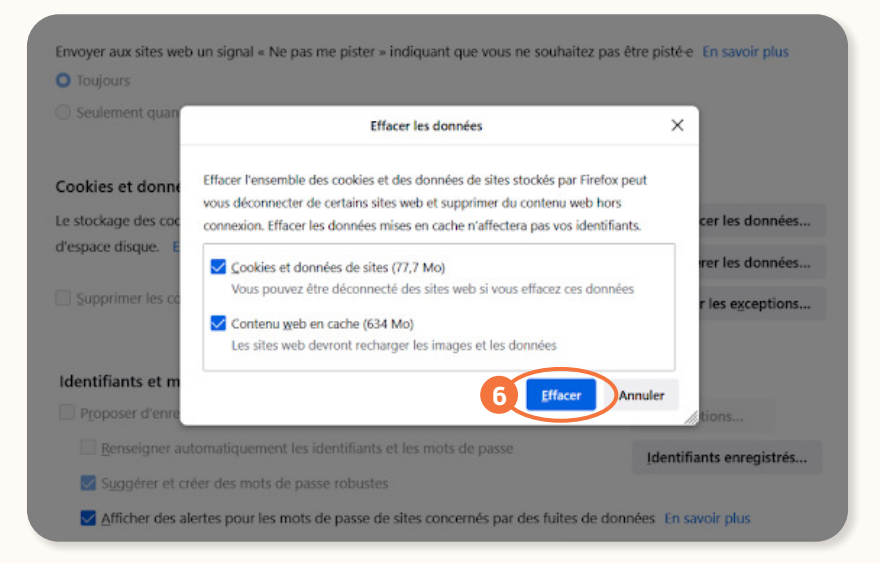

- Si vous utilisez le navigateur Google Chrome, dans le menu « Outils » 1 en haut à droite, choisissez « Effacer les données de navigation » 2 :

| Nouvel onglet Ct                                                                                                    | rl+T                     |
|----------------------------------------------------------------------------------------------------|--------------------------|
| Nouvelle fenêtre Ctr                                                                                                    | rl+N                     |
| Nouvelle fenêtre de navigation privée Ctrl+Ma                                                                                                    | nj+N                     |
| Personne 1 Personne 1                                                                                                    | >                        |
| Mots de passe et saisie automatique                                                                                                    | >                        |
| Historique                                                                                                    | >                        |
| Téléchargements Ct                                                                                                    | trl+J                    |
| Favoris et listes                                                                                                    | >                        |
| Extensions                                                                                                    | >                        |
|                                                                                                    |                          |
| Effacer les données de navigation Ctrl+Maj+Su                                                                                                    | uppr                     |
| Effacer les données de navigation Ctrl + Maj + Su<br>Zoom – 125 % +                                                                                                    | uppr                     |
| Effacer les données de navigation Ctrl + Maj + Su<br>Zoom – 125 % +<br>Imprimer Ctr                                                                                                    | rl+P                     |
| Effacer les données de navigation Ctrl+Maj+Su<br>Zoom – 125 % +<br>Imprimer Ctr<br>Rechercher cette page sur Google                                                                                  | rl+P                     |
| Effacer les données de navigation Ctrl+Maj+St<br>Zoom – 125 % +<br>Imprimer Ctr<br>Rechercher cette page sur Google<br>Traduire                                                                      | rl+P                     |
| Effacer les données de navigation Ctrl+Maj+St<br>Zoom – 125 % +<br>Imprimer Ct<br>Rechercher cette page sur Google<br>Traduire<br>Rechercher et modifier                                             | rl+P                     |
| Effacer les données de navigation Ctrl+Maj+St<br>Zoom – 125 % +<br>Imprimer Ctr<br>Rechercher cette page sur Google<br>Traduire<br>Rechercher et modifier<br>Enregistrer et partager                 | uppr<br>(1)<br>rl+P<br>> |
| Effacer les données de navigation Ctrl+Maj+St<br>Zoom – 125 % +<br>Imprimer Ct<br>Rechercher cette page sur Google<br>Traduire<br>Rechercher et modifier<br>Enregistrer et partager<br>Plus d'outils | rl+P                     |

Une fenêtre s'ouvre, **choisissez une période 3** puis veillez à ce que tous **les items soient cochés** 4 et cliquez sur « **Effacer les données** » 5 :

| Général                          | Paramètres avancés                             |
|----------------------------------|------------------------------------------------|
| ériode Dernière heure            | - 3                                            |
| Historique de navigation         |                                                |
| Efface l'historique, y compris o | fans le champ de recherche                     |
| Cookies et autres données de     | s sites                                        |
| Vous déconnecte de la plupar     | t des sites                                    |
| Images et fichiers en cache      |                                                |
| Libère moins de 64,9 Mo. Le c    | hargement de certains sites risque d'être plus |
| lent lors de votre prochaine vi  | site.                                          |
| ,                                |                                                |
|                                  |                                                |
|                                  |                                                |
|                                  |                                                |
|                                  | Annuler C Effacer les données                  |

Tentez de vous reconnecter à votre espace personnel TMS Pros. En cas de nouveau message d'erreur, envoyez un mail à l'adresse tmspros@ carsat-nordpicardie.fr en précisant le nom et le numéro de SIRET de votre établissement, vos coordonnées et en joignant une copie d'écran. Ces informations seront alors transmises aux informaticiens de la Caisse Nationale d'Assurance Maladie qui reprendront contact avec vous.

J'ai oublié mon mot de passe, comment faire ? 🤇

Dans un premier temps, **cliquez sur « Mot de passe oublié »** 1 de la page principale. Vous serez redirigé vers une autre page Internet où vous devrez **indiquer votre identifiant ou votre adresse mail** 2.

| Bienvenue sur le site TMS Pros                                                          |                                                                                                    |
|-----------------------------------------------------------------------------------------|----------------------------------------------------------------------------------------------------|
| Identifiant                                                                             | Identifiant ou adresse courriel*                                                                               |
| Mot de passe  Pour contacter votre caisse régionale cliquer ici Attorne de passe oublié | Les instructions de réinitialisation du mot de passe seront envoyé<br>à votre adresse de courriel enregistrée. |

Vous **recevrez un mail** sur l'adresse indiquée, attestant d'une demande de modification de mot de passe. **Cliquez sur le lien Internet 3** contenu dans le mail pour vous permettre de **créer un nouveau mot de passe**.

| Message d'origine                                                                                                    |
|----------------------------------------------------------------------------------------------------|
| UTILISATEUR,                                                                                                    |
| Une demande de réinitialisation de votre mot de passe pour votre compte a été faite sur TMS Pros.                                                                                                  |
| Vous pouvez maintenant vous connecter en cliquant sur le lien ci-dessous ou en le copiant dans votre navigateur :                                                                                  |
| http://ameli.tmspros.fr/user/reset/548/12704792058/F65vffal0K9wYW/F3RU6Q4KDH2CX0gRegu4V/zV04Y                                                                                                    |
| ce ien ne peut etre utilise qu'une seule fois pour vous connecter et vous menera à la page pour changer votre mot de passe. Il expirera dans un jour et rien ne se passera s'il n'est pas utilise. |
| a seque de limar l'our                                                                                                    |

### Une nouvelle page Internet s'ouvre, vous demandant de **créer un nouveau mot de passe**.

| Mot de passe                                      |       |                                                                              |
|---------------------------------------------------|-------|------------------------------------------------------------------------------|
|                                                   | Þ     |                                                                              |
| C                                                 |       |                                                                              |
| Sécurité du mot de passe :                        |       |                                                                              |
| Confirmer le mot de passe                         |       |                                                                              |
|                                                   | Þ     | Votre mot de passe doit avoir 8 caractères minimum et doit être composé de : |
| Maiuscules                                        |       |                                                                              |
| Minuscules                                        |       |                                                                              |
| Chiffres                                          |       |                                                                              |
| <ul> <li>Caractères spéciaux (*,-, !,)</li> </ul> |       |                                                                              |
| Le nouveau mot de passe doit être différent de    | l'anc | ien                                                                          |
| Vos coordonnées                                   |       |                                                                              |
|                                                   |       |                                                                              |
|                                                   |       |                                                                              |
|                                                   |       |                                                                              |

La personne en charge de l'espace personnel TMS Pros a quitté l'établissement et je ne connais pas le mot de passe, que faire ?

• Le chef d'établissement se souvient du mot de passe Il pourra vous communiquer les identifiant et mot de passe pour vous connecter à votre espace personnel TMS Pros. En vous rendant sur la page « Mon profil », vous pourrez remplacer l'adresse mail indiquée par la vôtre. Vous serez alors destinataire des messages permettant de modifier le mot de passe.

• Le chef d'établissement ne se souvient pas du mot de passe Vous pourrez utiliser la procédure décrite ci-dessus « J'ai oublié mon mot de passe, comment faire ? » en indiquant son adresse mail. Il sera alors destinataire des messages permettant de modifier le mot de passe.

Les adresses mails du chef d'établissement et celle de la personne en charge de l'espace personnel TMS Pros ont changé, que dois-je faire ?

Envoyez-nous un mail à l'adresse <u>tmspros@carsat-nordpicardie.fr</u> en nous indiquant le nom et le numéro de SIRET de votre établissement ainsi que vos coordonnées. Nous ferons le nécessaire pour modifier l'adresse mail indiquée en la remplaçant par la vôtre et vous fournir un nouveau de passe.

#### Carsat Hauts-de-France Direction de la Santé au Travail et des Risques Professionnels 11 allée Vauban 59662 VILLENEUVE D'ASCQ cedex

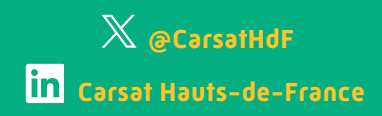

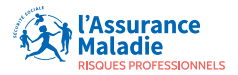

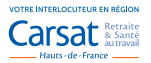